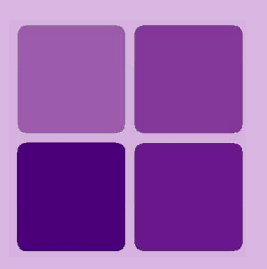

# **Desktop Studio: Importing Crystal Reports**

Intellicus Enterprise Reporting and BI Platform

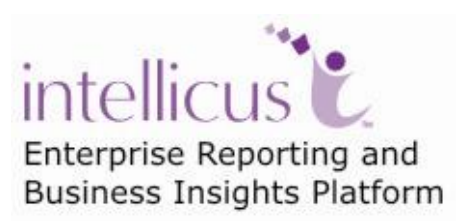

©Intellicus Technologies info@intellicus.com www.intellicus.com

#### Copyright © 2010 Intellicus Technologies

This document and its content is copyrighted material of Intellicus Technologies. The content may not be copied or derived from, through any means, in parts or in whole, without a prior written permission from Intellicus Technologies. All other product names are believed to be registered trademarks of the respective companies.

#### Dated: - September 2010.

### Acknowledgements

Intellicus acknowledges using of third-party libraries to extend support to the functionalities that they provide.

For details, visit: <u>http://www.intellicus.com/acknowledgements.htm</u> .

#### Contents

| Importing crystal report in Intellicus | 6  |
|----------------------------------------|----|
| Prerequisites                          | 6  |
| Import Steps                           | 6  |
| The Imported report                    | 7  |
| Scripting                              |    |
| Page Settings                          |    |
| Sections                               | 9  |
| Data for the report                    | 10 |
| Label                                  | 11 |
| Field                                  |    |
| Line                                   |    |
| Box                                    |    |
| Sub Report                             |    |
| Charts                                 |    |
|                                        |    |

# **Importing crystal report in Intellicus**

Intellicus Desktop Studio can import reports designed in Crystal Reports. This feature eliminates the need to re-design the entire report (which was already designed in Crystal) in Intellicus Studio.

Crystal Report import feature takes care of major time spender activities of report designing like writing queries, placing individual controls and setting properties for them, inserting formulas, inserting groups and page setup information.

## Prerequisites

Report Import feature of Intellicus will be enabled on a workstation having Crystal Reports 8 or higher installed on it.

## Import Steps

To import a crystal report layout in Intellicus Desktop studio,

- 1. From **File** menu, point to **Import** and click option **Crystal Report**. **Open** dialog box appears.
- 2. Select a crystal report file to import. Save As dialog box appears.
- 3. Specify information required to save the report. Report is imported and report conversion history dialog box appears.

On **Conversion History** dialog box, click **OK** to proceed. Click **Save** to save the conversion history in a file.

The report is imported in Intellicus and is ready to be modified.

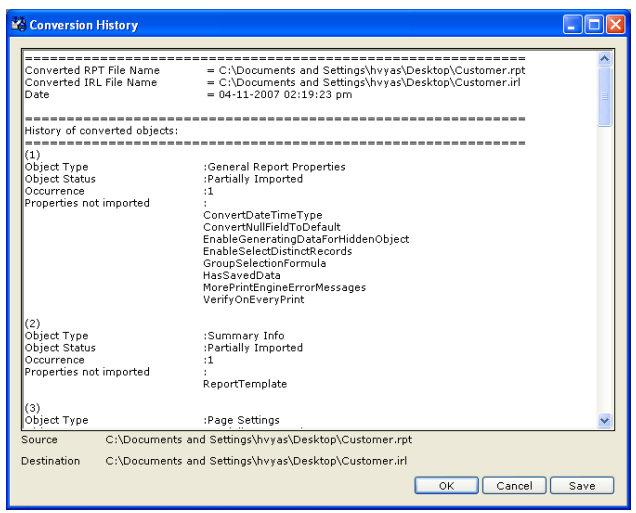

Figure 1: Conversion history dialog box

| 💾 Customer.rpt   |           |               |                                                                                                    |                   |      |
|------------------|-----------|---------------|----------------------------------------------------------------------------------------------------|-------------------|------|
| Design Preview   |           |               |                                                                                                    | X (( 4 )          |      |
|                  |           |               | · 2 + · · · · · · · · · · · · · · · · ·                                                                                                    |                   |      |
| Report Header    |           |               | Customer Sale                                                                                                    | s - 2007          |      |
|                  |           |               | jouotoinioi oulo                                                                                                    | .6 2001 ,         |      |
| Page Header      |           |               | Customer Customer Name                                                                                                    | Contact Last Name | 1    |
| Group Header #1: |           | Group #1 Name |                                                                                                    |                   |      |
| Details          | 0         |               | Customer ID Customer Name                                                                                                    | Contact Last Name | Last |
| Group Footer #1: | . <u></u> | Group #1 Name |                                                                                                    |                   |      |
| Report Footer    | Ð         | Grand Total:  |                                                                                                    |                   |      |
| Page Footer      | •         |               |                                                                                                    |                   |      |
|                  | •         |               |                                                                                                    | Print Date        | •    |
|                  | -12       |               |                                                                                                    | in Duic           | _    |
|                  |           |               |                                                                                                    |                   |      |
|                  |           |               |                                                                                                    |                   |      |
|                  |           |               |                                                                                                    |                   |      |
|                  |           |               |                                                                                                    |                   |      |
|                  |           |               |                                                                                                    |                   |      |
|                  |           |               |                                                                                                    |                   |      |
|                  |           |               |                                                                                                    |                   |      |
|                  |           |               |                                                                                                    |                   |      |
|                  |           |               |                                                                                                    |                   |      |
|                  |           |               |                                                                                                    |                   |      |
|                  | [         | <             | in the second second seco |                   | >    |

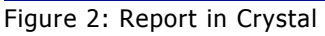

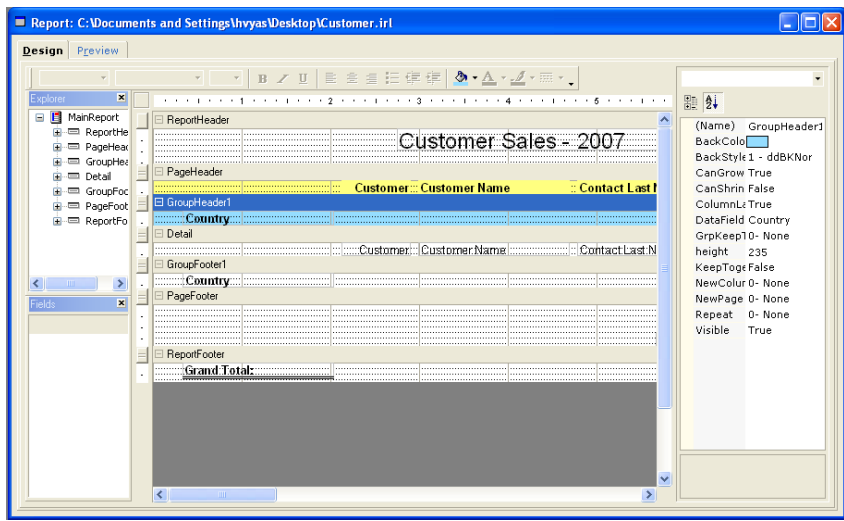

Figure 3: Report in imported in Intellicus

# The Imported report

The imported report looks just like any other report designed in Intellicus Studio. You will observe that many of the report components on crystal report layout are imported in the IRL as it is along with their property values.

Following information will not be imported from a crystal report template to Intellicus report:

- Connection information
- OLAP Grid Object
- Blob Field Object
- Cross-tab Object
- Conditions
- Conditional formatting
- Grid & Rules settings

- Picture
- OLE
- Notification

Formula fields with formula script are imported as-it-is and needs to be rewritten in JavaScript syntax.

For controls that are imported,

- Properties that are available in Crystal but not in Intellicus are not imported.
- Properties that are available in Intellicus but not in Crystal, are imported with default value.

#### Scripting

Scripts are imported as it is (in the form of comments) and can be viewed and edited using Script editor in Intellicus. Scripts are imported in respective sections on OnFormat event.

Imported script will have following structure:

<control name> <property name> <script code>.

#### Page Settings

Supported page sizes are: A4, B5, Letter and Legal. If the paper size specified in crystal report is other than any of these four, Default paper size will be set in the imported report.

Following page settings are imported from a crystal report layout to IRL:

| Property Name (Crystal) | Property Name (Studio) |
|-------------------------|------------------------|
| Paper Size              | Paper Size             |
| Orientation             | Orientation            |
| Top Margin              | Top Margin             |
| Left Margin             | Left Margin            |
| Bottom Margin           | Bottom Margin          |
| Right Margin            | Right Margin           |

Following properties existing in Crystal are not imported in Intellicus:

- PaperSource
- PrinterDuplex

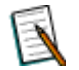

**Note:** If default printer is selected, then default page setting specified in the default printer is selected, no the one specified in report. Presently supported paper sizes are: PaperA4, PaperB5, PageLetter and PaperLegal. Any other paper size will be treated as default paper size.

#### Sections

All the sections available in crystal report layout are imported in Intellicus. Dimension of sections and controls within sections are imported and placed as they were in crystal report layout.

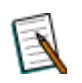

**Note:** If the report being imported had multiple section headers and footers, Intellicus will merge all the section headers into one and all the section footers into one.

A section has section properties. At the time of import, properties of the first section (including formatting related properties) are imported. From other sections, only controls along with their respective properties are imported.

Following properties and their values are imported when a section is imported in Intellicus.

| Property Name (Crystal) | Property Name (Studio) |
|-------------------------|------------------------|
| Suppress                | Visible                |
| Print At Bottom of page |                        |
| New Page Before         | NewPage                |
| New Page After          | NewPage                |
| Keep Together           | KeepTogether           |
| Background Color        | Backcolor              |
| SectionHeight           | Height                 |
|                         | BackStyle              |

Following properties existing in Crystal are not imported in Intellicus:

- Suppress
- ResetPageNumberAfter
- SupressIfBlank
- UnderlaySection
- GroupCondition
- HideForDrillDown
- HorizontalGap
- NumberOfTopOrBottomNGroups
- RepeatPageNumberAfter
- SortDirection
- TopOrBottomNSortField

#### **Data for the report**

A crystal report may have fields that are coming from one or multiple databases. An Intellicus report can get data only from one data connection.

If the report being imported has fields coming from multiple databases, the report will get imported and the fields that have lost connection with their database in Intellicus, will behave as labels.

If the crystal report has one or more tables and no stored procedures, report layout as well as SQL part will be imported. If crystal report has stored procedure, import process has following limitations:

- If the crystal report has one or more tables and no stored procedures, report layout as well as SQL part will be imported.
- If the crystal report has both table and stored procedure, then only report layout will be imported SQL will not be imported.
- If the crystal report has a stored procedure (that does not have parameter(s)), only report layout will be imported SQL will not be imported.
- If the crystal report has only stored procedure with one or more parameters, report layout as well as SQL part will be imported.
- If the crystal report has multiple stored procedures, only report layout will be imported, SQL will not come.
- For MS Access data source, query does not convert properly.
- If Record Selection Formula is specified in crystal report, then during conversion, record selection formula is appended in SQL query as it is. You need to convert it in proper SQL syntax at later stage.
- If crystal report is designed using linking manager and record selection formula is specified in crystal report then imported SQL in IRL should be checked for validity. This is because record selection formula can have any SQL script syntax that can be different then what we have in IRL.

### Label

When a label object is imported, following properties are imported along with their values:

| Property Name (Crystal) | Property Name (Studio) |
|-------------------------|------------------------|
| Text                    | Caption                |
| Common                  |                        |
| Suppess                 | Visible                |
| Horizontal Alignment    | Alignment              |
| Maximum No. Of Lines    | Multiline              |
| Border                  |                        |
| Line Style              | Line Style             |
| Drop Shadow             | Border Shadow          |
| Border Color            | BorderTopColor         |
| Background Color        | BackColor              |
| ForeColor               | Forecolor              |
| BackStyle               | BackStyle              |
| RightLineStyle          |                        |
| Size                    |                        |
| Height                  | Height                 |
| Width                   | Width                  |
| Тор                     | Тор                    |
| Left                    | Left                   |
| Font                    |                        |
| Font                    | Font                   |

Following properties existing in Crystal are not imported in Intellicus

- TextRotationAngle
- Hyperlink
- CanGrow
- CharacterSpacing
- CloseAtPageBreak
- FirstLineIndent
- Keeptogether
- LeftIndent
- Linespacing
- LineSpacingType
- SupressIfDuplicated

#### Field

When a field object is imported, following properties are imported along with their values. This is applicable to data fields, parameter fields, formula fields, running total and SQL expression field.

| Property Name (Crystal)      | Property Name (Studio)                     |
|------------------------------|--------------------------------------------|
| Text                         | Text                                       |
| Common                       |                                            |
| Suppress                     | Visible                                    |
| Horizontal Alignment         | Alignment                                  |
| Can Grow                     | CanGrow                                    |
| Border                       |                                            |
| Line Style                   | Line Style                                 |
| Drop Shadow                  | Border Shadow                              |
| Border Color                 | BorderTopColor                             |
| Background Color             | BackColor                                  |
| ForeColor                    | Forecolor                                  |
| BackStyle                    | BackStyle                                  |
| RightLineStyle               |                                            |
| Size                         |                                            |
| Height                       | Height                                     |
| Width                        | Width                                      |
| Тор                          | Тор                                        |
| Left                         | Left                                       |
| Font                         |                                            |
| Font                         | Font                                       |
| Data                         |                                            |
| DataField                    | DataField                                  |
| (received from object model) | DataSize                                   |
| Output Format                | OutputFormat                               |
| Running Total Properties     |                                            |
| FieldToSummarize             | DataField                                  |
| Type of Summary              | Summary Func                               |
| Reset Never                  | SummaryRunning                             |
| Reset on Change of Group     | Summary Running + Summary Group            |
| Formula Properties, SQL      |                                            |
| Expression                   |                                            |
| Formula Expression           | Expression                                 |
| Return Type                  | Return Type                                |
| Parameter Properties         |                                            |
| Prompting Text               | Prompt                                     |
| Value Type                   | Param Input Type                           |
| Allow Multiple Values        | Multi select default value                 |
| Default value                | Default Value                              |
| Special Field Properties     |                                            |
| Data date, Print Date        | Data Field + Tag (Import as system fields) |
| Date Time, Print Time        | Data Field + Tag (Import as system fields) |
| Page Number                  | Summary Type + Summary Running + Tag       |
| Total Page Count             | Summary Type + Summary Running + Tag       |

Following properties existing in Crystal are not imported in Intellicus:

- AmPmType
- CharecterSpacing
- CloseAtPageBreak
- CurrencyPositionType
- CurrencySymbol
- DateCalendarType
- DateEraType
- DateFirstSeperator
- DatePrefixSeperator
- DateSecondSeperator
- DateSuffixSeperator
- DateWindowsDefaultType
- DecimalSymbol
- DisplayReverseSign
- HourMinuteSeperator
- HourType
- Hyperlink
- LeadingDayPosition
- LeadingDaySeperator
- LeadingDayType
- RoundingType
- ThousandsSeperator
- ThousandSymbol
- Timebase
- UseLeadingZero
- FirstLineIndent
- EnableTightHorizontal
- KeepTogether
- LeftIndent
- LineSpacing
- LineSpacingType

- RightIndent
- RightLineStyle
- SuppressIfDuplicated
- TextRotationAngle
- UseOneSymbolPerPage
- UseSystemDefaults
- MaxNumberOfLines (Multiline)
- ZeroValueString

The summary fields in Crystal Reports and Imported in Intellicus:

- STAverage
- STCount
- STDistinctCount
- STDMedian
- STDMode
- STMaximum
- STMinimum
- STPopStandardDeviation
- STPopVariance
- STSampleStandardDeviation
- STSampleVariance
- STSum

The summary fields available in Crystal Reports and not supported in Intellicus are:

- STDCorrelation
- STDCovariance
- STDNthLargest
- STDNthMostFrequent
- STDNthSmallest
- STDPercentage
- STDPercentile
- STDWeightedAvg

Crystal report has a set of special fields. These fields are not supported in Intellicus:

- File Author
- File Creating Date
- File path and name
- Group Number
- Group Selection Formula
- Modification Date
- Modification Time
- Record Number
- Record Selection Formula
- Report Comments
- Report Title
- Total Page Count

For a formula field, following properties are not exported:

- DiscreteOrRangeKind
- EditMask
- EnableNullValue
- EnableRangeLimit
- EnableShowDescriptionOnly
- EnableSortBasedOnDesc
- MaximumValue
- MinimumValue
- NumberOfCurrentRanges
- PickListSortMethod
- PlaceInGroup

#### Line

When a line object is imported, following properties are imported along with their values:

| Property Name (Crystal) | Property Name (Studio) |
|-------------------------|------------------------|
| Style                   | LineStyle              |
| Width                   | LineWeight             |
| Color                   | LineColor              |
| Suppress                | Visible                |
| Left                    | Left                   |
| Right                   | Right                  |
| Тор                     | Тор                    |
| Bottom                  | Bottom                 |

Following properties existing in Crystal are not imported in Intellicus:

• ExtendToBottomOfSection

#### Box

Following properties and their values are imported when a line object is imported.

| Property Name (Crystal) | Property Name (Studio) |
|-------------------------|------------------------|
| Style                   | Shape                  |
| Width                   | Width                  |
| Height                  | Height                 |
| Fill Color              | BackColor              |
| Line Color              | Line Color             |
| Suppress                | Visible                |
| Left                    | Left                   |
| Right                   | Right                  |
| Тор                     | Тор                    |
| Bottom                  | Bottom                 |

Following properties existing in Crystal are not imported in Intellicus:

- HasDropShadow
- ExtendToBottomOfSection
- CloseAtPageBreak

#### Sub Report

Sub report is imported as embedded. Its position and dimension information is imported. Crystal does not have concept of referenced report.

Following properties are not imported in the report:

- Backclor
- BorderColor
- BottomLIneStyle
- CloseAtPageBreak
- EnableOnDemand
- HasDropShadow
- KeepTogether
- LeftLineStyle
- RightLineStyle
- TopLineStyle

#### Charts

Charts are imported as bound charts. Fields placed on Group axis, as well as on Value axis are imported as it is.

#### Chart type

Charts of following chart type are imported:

- Side by side Bar Chart (Normal)
- Stacked Bar Chart (Normal)
- Side by Side Bar Chart (3D)
- Stacked Bar Chart (3D)
- Line Chart (Normal)\*
- Stacked Line Chart (Normal)
- Line Chart (Marker)\*
- Stacked Line Chart (Marker)\*
- Stacked Area Chart (Normal)\*
- Stacked Area Chart (3D)\*
- Pie Chart (Normal)

- Pie Chart (3D)
- Radar Chart

\*Imported properly when only 1 series is plotted.

Charts of following chart type are converted to their generic chart type after import:

| Source chart type           | Converted chart type |
|-----------------------------|----------------------|
| Percent Bar Chart (Normal)  | Bar Chart            |
| Percent Bar Chart (3D)      | Bar Chart            |
| Percent Line Chart (Normal) | Line Chart           |
| Percent Line Chart (Marker) | Line Chart           |
| Percent Area Chart (Normal) | Area Chart           |
| Percent Area Chart (3D)     | Area Chart           |
| Multiple Pie Chart          | Pie Chart            |
| Proportional Pie Chart      | Pie Chart            |
| Doughnut Chart              | Bar Chart            |
| 3D Riser Chart              | Bar Chart            |
| 3D Surface Chart            | Bar Chart            |
| Stacked Radar Chart         | Radar Chart          |

#### Notes

- 3D charts of Crystal are not imported. In Intellicus 3D is a visual effect only.
- Only Bar charts having horizontal orientation are imported.